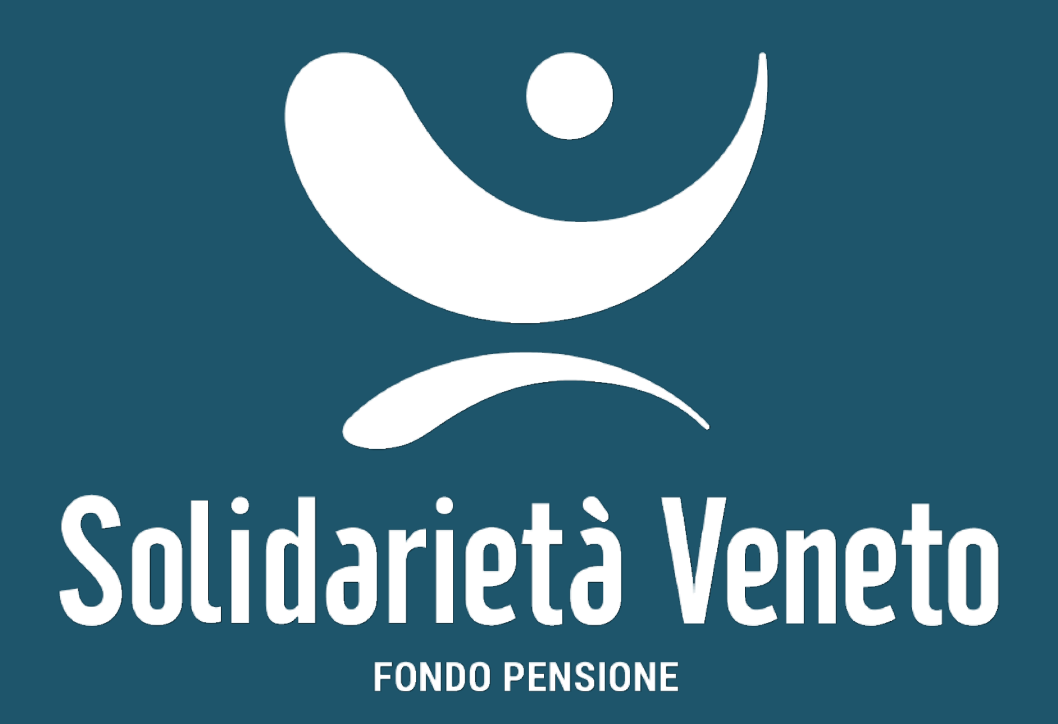

# GUIDA ADESIONE ONLINE

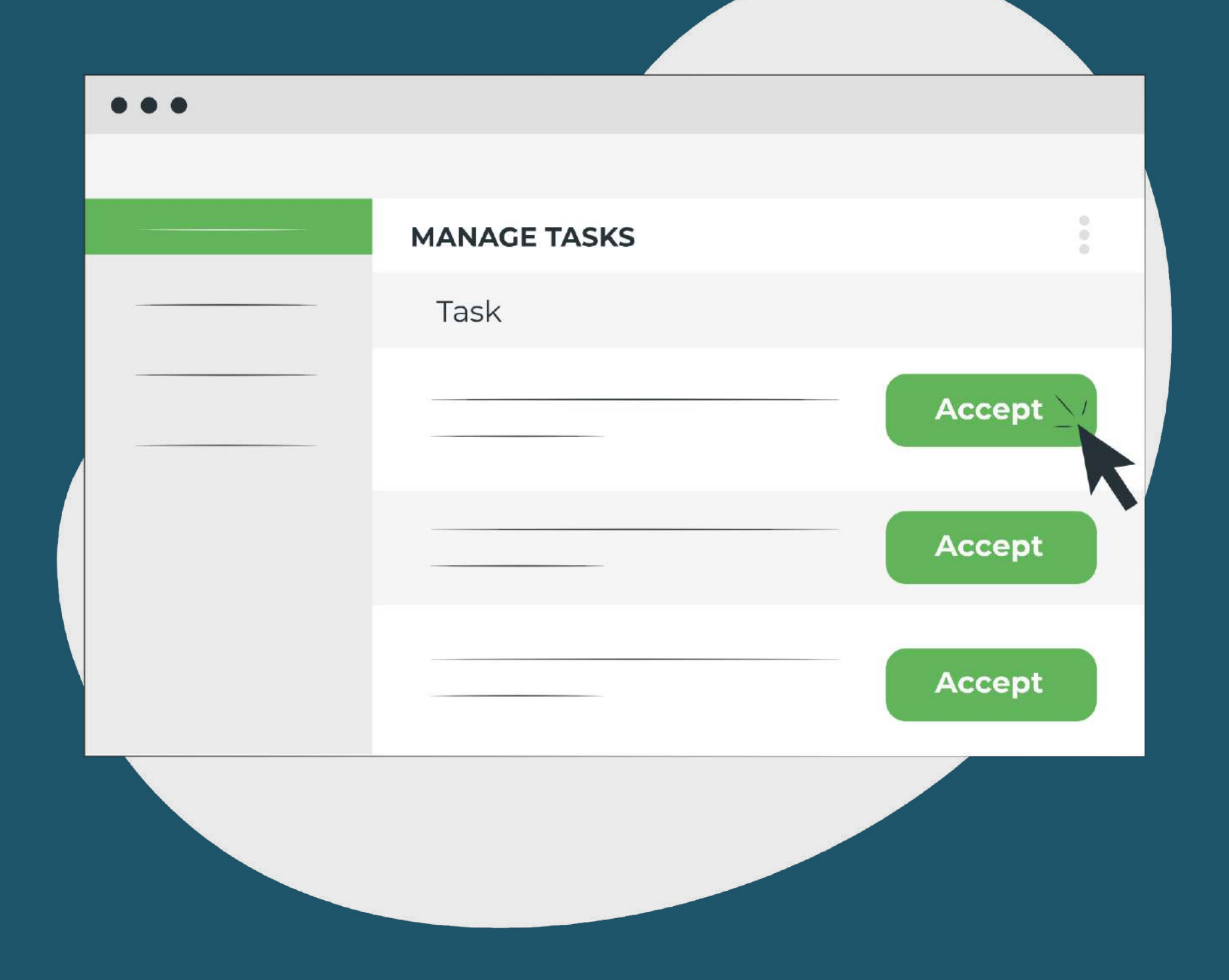

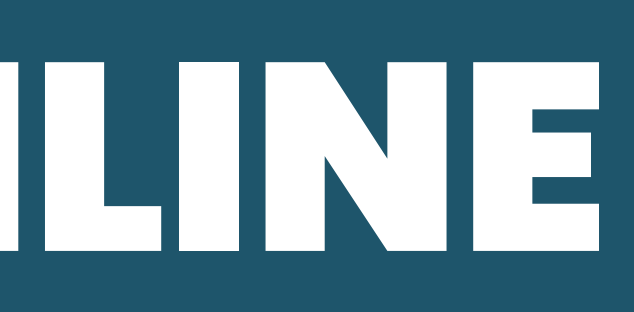

# L'ISCRIZIONE A SOLIDARIETÀ VENETO È SEMPLICE E VELOCE!

Solo qualche minuto per entrare nel mondo della previdenza complementare e iniziare a progettare il tuo domani.

Completi la procedura in autonomia e, al termine, la tua adesione è subito attiva.

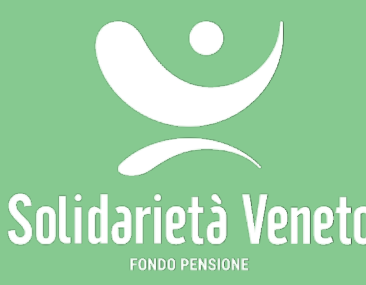

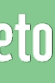

### TIENIA PORTATA DI MANO

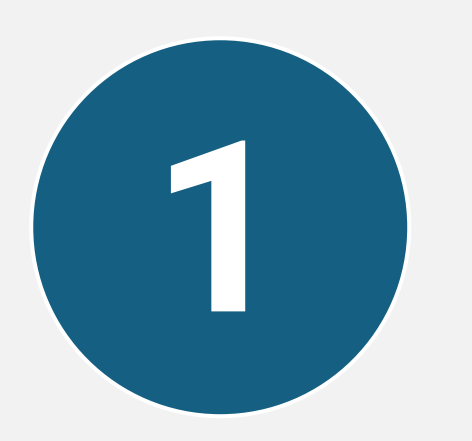

Se lavori come dipendente lo trovi nell'ultima busta paga, nel piè di pagina del sito web dell'azienda o nel contratto di assunzione.

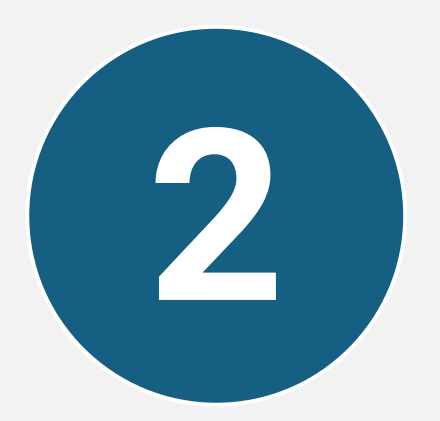

#### **TELEFONO CELLULARE**

Qui arrivano via SMS i codici OTP (One-Time Password, password temporanee) necessari per firmare digitalmente le sezioni del modulo online.

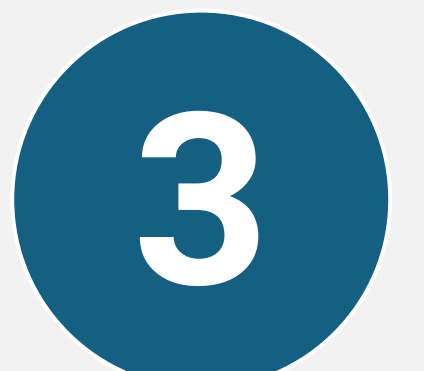

#### **INDIRIZZO E-MAIL VAL** Serve per confermare l'iscrizione e ricevere le credenziali di accesso alla tua Area Riservata.

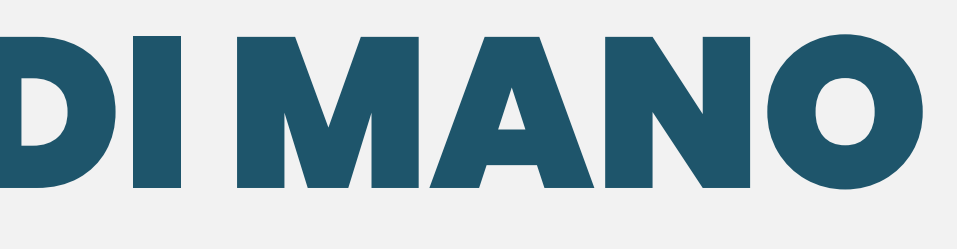

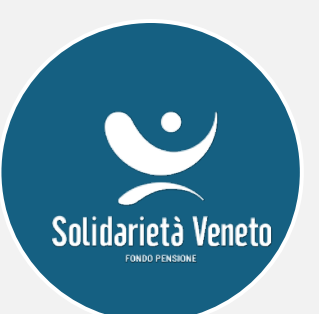

#### **CODICE FISCALE/P.IVA DELLA TUA AZIENDA**

3

## PUOI ACCEDERE ALL'ADESIONE «FAI DA TE» CON

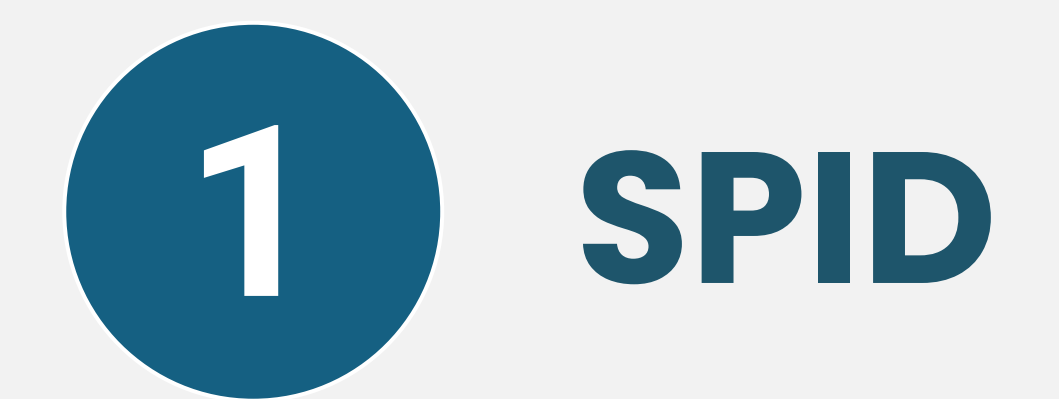

Puoi aderire on-line a Solidarietà Veneto Fondo Pensione autenticandoti con le tue credenziali SPID di livello 2 o superiore. Se sei già in possesso di un'Identità Digitale, accedi con le credenziali del tuo gestore. Se non hai ancora un'Identità digitale SPID con credenziali di livello 2 o superiore, richiedila ad uno dei gestori.

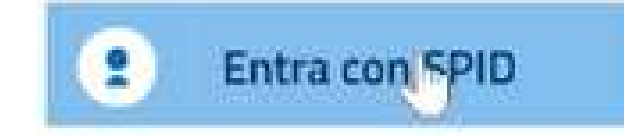

Maggiori informazioni su SPID

Non hai SPID?

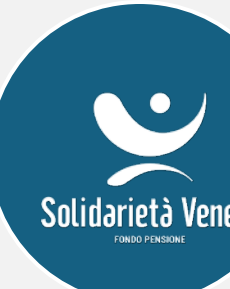

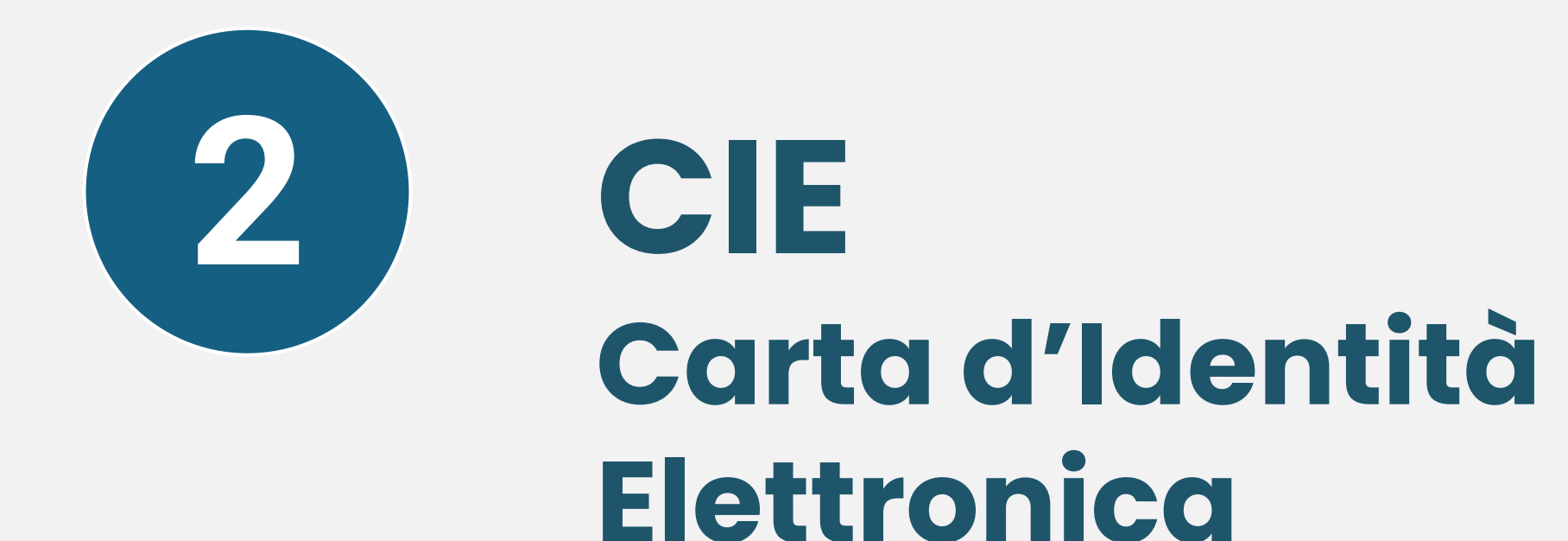

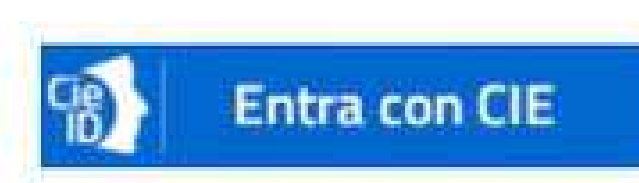

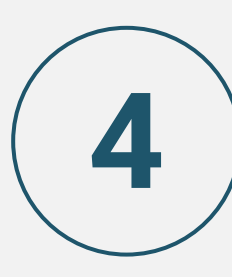

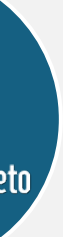

)

### **DOCUMENTIE CONSENSO** Alcuni PASSI FONDAMENTALI prima di iniziare. Leggi con attenzione i documenti e conferma il tuo consenso a procedere con l'iscrizione online tramite Firma Elettronica Avanzata (FEA).

Leggi con attenzione i documenti - "viaggiare informati" è importante!.

1. Leggi il documento "Informazioni chiave per l'aderente" (Parte I della Nota Informativa) e presta particolare attenzione alla sezione "Quanto potresti ricevere quando andrai in pensione" nella scheda "Presentazione".

2. Consulta l''Informativa sulla sostenibilità" (in Appendice alla Nota Informativa).

Se preferisci, possiamo inviarti tutta la documentazione in formato cartaceo direttamente a casa. Inoltre, per maggiori dettagli, la Nota Informativa completa e lo Statuto sono disponibili nella sezione "Documenti ufficiali" del sito www.solidarietaveneto.it A questo punto, ti chiediamo di darci il tuo consenso esplicito per procedere:

a. Dai il tuo consenso per utilizzare lo strumento online per completare l'adesione.

b. Dai il tuo consenso per attivare la Firma Elettronica Avanzata.

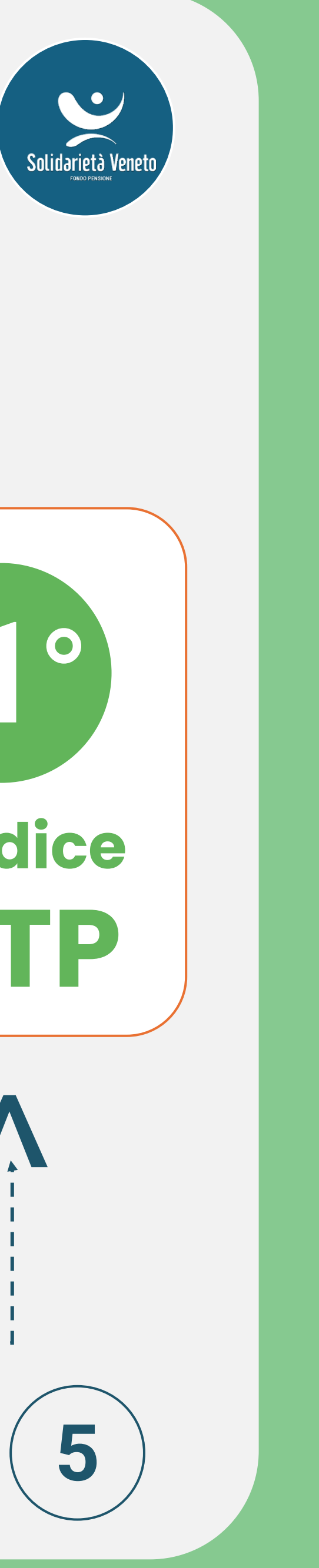

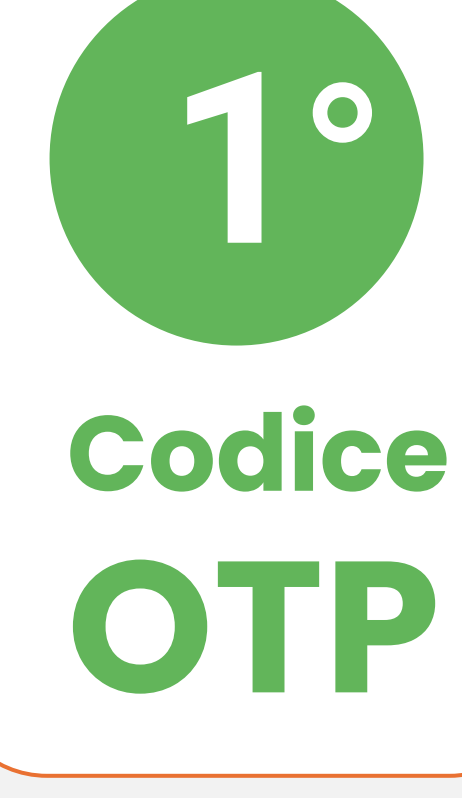

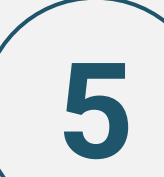

## CHE ADESIONE SEI?

#### Dipendente Autonoma/o – in libera professione In pensione

 $\rightarrow$  Scegli e procedi...

| Dipendente            |                                               |  |
|-----------------------|-----------------------------------------------|--|
| Autonoma/o - In I     | bera professione                              |  |
| In pensione           |                                               |  |
|                       |                                               |  |
|                       |                                               |  |
| erisci il Codice fisc | ale / Partita iva dell'azienda per cui lavori |  |
|                       |                                               |  |

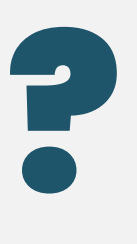

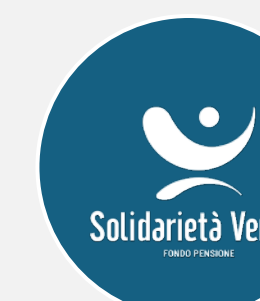

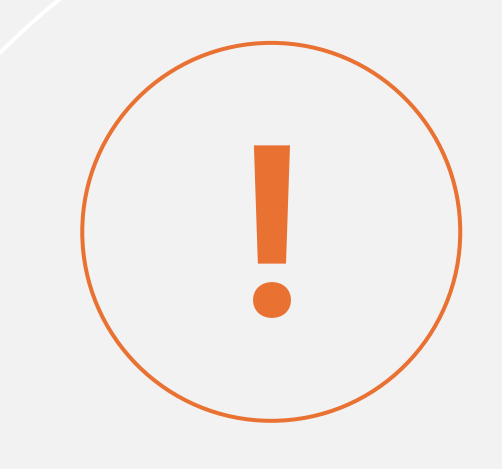

Se sei dipendente, quando inserisci il Codice fiscale dell'azienda premi il tasto TAB della tastiera per procedere! 6

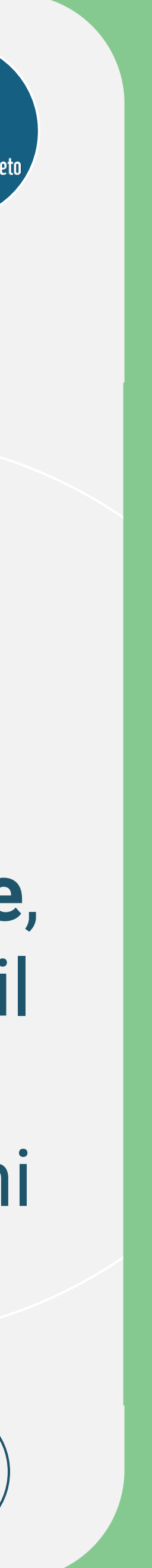

### **DATIANAGRAFICI**

| nse             | erisci tutti i dati r<br>ca Avanti. | ichiesti e                     | First Name *   Your Name   Email *   Your Email   Contact Number *   Your Number | Last Name *<br>Your Name |
|-----------------|-------------------------------------|--------------------------------|----------------------------------------------------------------------------------|--------------------------|
| Cognome         | NHNF<br>MUNI 7565841276021/         | Nome ALZF                      | 12/09/1065                                                                       | Continue                 |
| fiscale         | Città di                            | F Nazione                      | DDACH E                                                                          |                          |
| Indirizzo       | nascita                             | o obbligatorio nascita<br>Cap. | DRASILE                                                                          |                          |
| di<br>residenza | Campo obbligatorio                  |                                | ampo obbligatorio                                                                |                          |

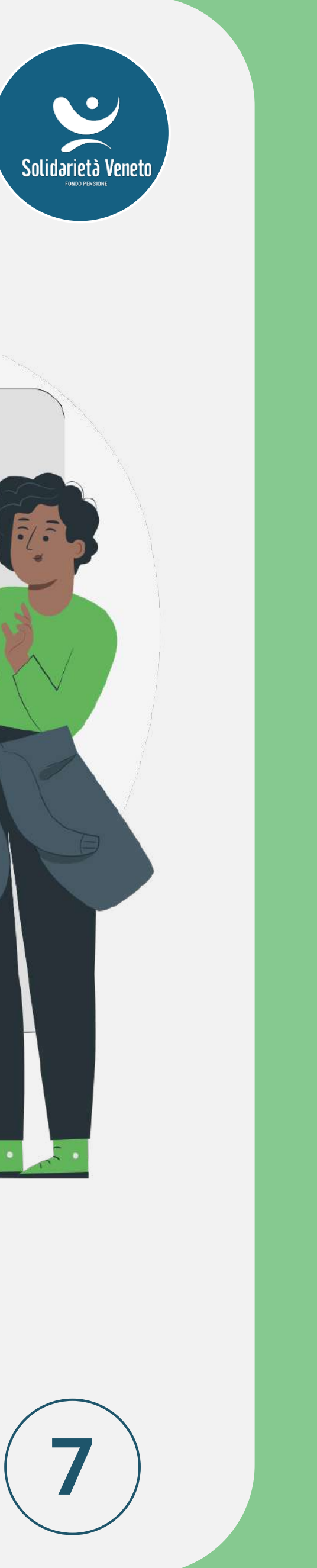

## ATTENZIONE. SE ADERISCI GIÀ AD ALTRO FONDO

SCARICA la scheda costi dal sito della COVIP ✓ RICARICALA  $\checkmark$  FIRMA  $\rightarrow$  dovrai inserire un altro codice OTP

INFORMAZIONI PER L'ADESIONE

No

Aderisci già ad un'altra forma pensionistica complementare?

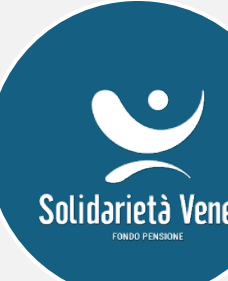

**CLICCA QUI PER** 

**SCHEDE COSTI** 

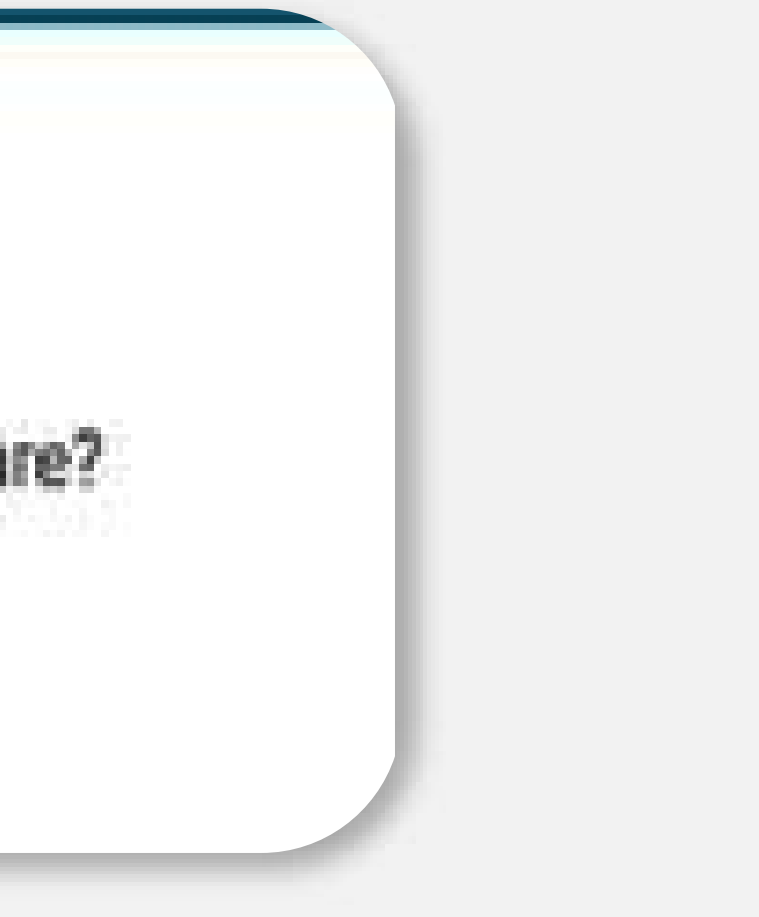

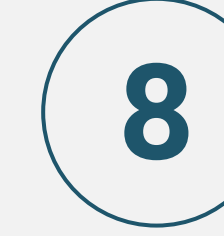

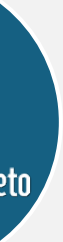

### QUESTIONARIO DI AUTOVALUTAZIONE **SCEGLI CONSAPEVOLMENTE**

Uno strumento messo a disposizione da COVIP, pensato per supportarti nel prendere decisioni informate e su misura per te. È diviso in 2 sezioni:

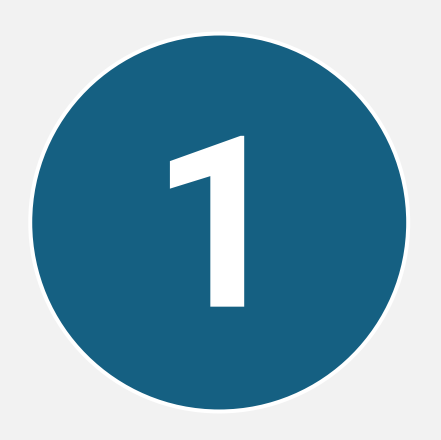

Valuti la tua conoscenza sulla previdenza complementare e pubblica, per approfondire eventuali aspetti poco chiari.

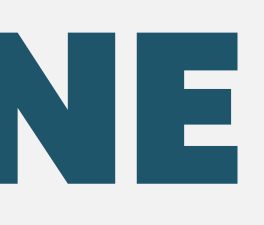

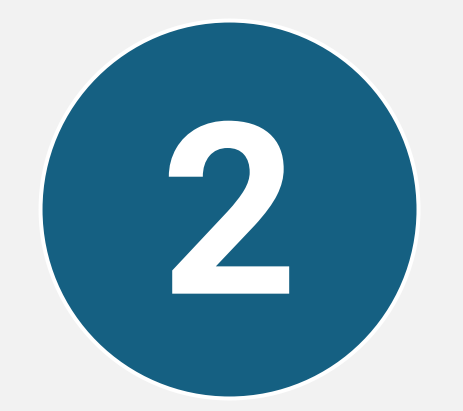

Ti guida nella scelta del comparto di investimento più adatto alle tue esigenze.

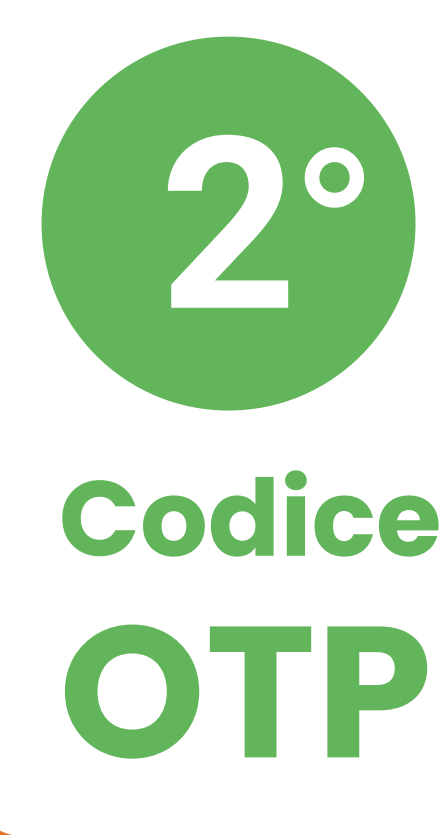

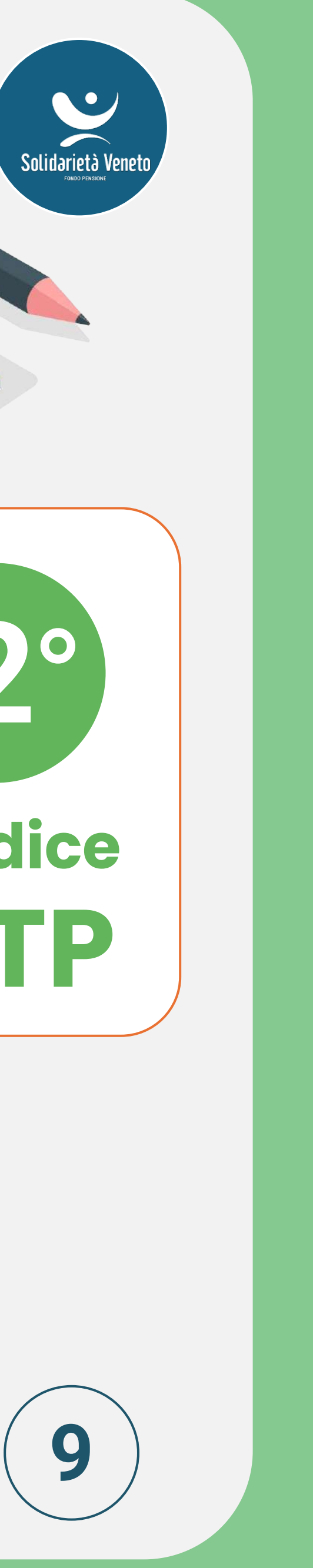

### **INFORMAZIONI PER L'ADESIONE** Per procedere con l'iscrizione, inserisci i dati relativi a te e all'azienda.

#### Il Settore di attività dell'azienda determina le **percentuali di contribuzione** del CCNL di riferimento

Contribuzioni previste dal contratto

Qui sotto sono indicate le percentuali previste dal contratto. Tu puoi decidere cosa versare modificando la percentuale a tuo carico. Ricordati che, se decidi di non versare nulla, perdi il contributo dell'azienda!

Da T.F.R. percentuale:

A carico lavoratore:

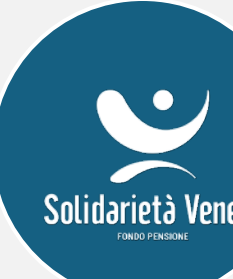

inserisci %

misura minima prevista dagli accordi o contratti collettivi applicabili % A CARICO AZIENDA percentuale: %

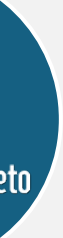

## SCELTA DEL COMPARTO Ora devi scegliere il comparto d'investimento!

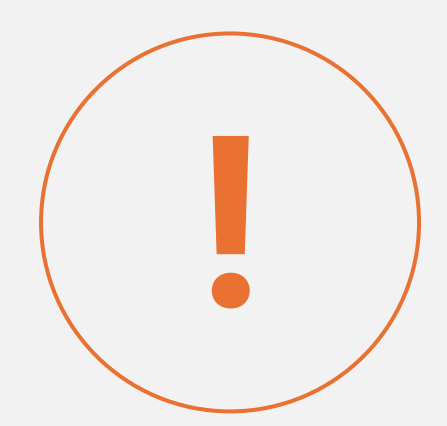

#### Se hai completato il Questionario di Autovalutazione, trovi l'indicazione di COVIP basata sui tuoi risultati.

Per tua comodità, ti riportiamo di seguito il risultato ottenuto attraverso la compilazione del questionario (se lo hai compilato)

| GRIGLIA DI VALUTAZIONE             |                                                                                            |                                         |                             |  |
|------------------------------------|--------------------------------------------------------------------------------------------|-----------------------------------------|-----------------------------|--|
| Punteggio ottenuto: 10             | Punteggio fino a 4                                                                         | Punteggio tra 5 e 7                     | Punteggio tra 8 e 12        |  |
| Categoria del comparto consigliata | <ul> <li>Garantito</li> <li>Obbligazionario puro</li> <li>Obbligazionario misto</li> </ul> | - Obbligazionario misto<br>- Bilanciato | - Bilanciato<br>- Azionario |  |

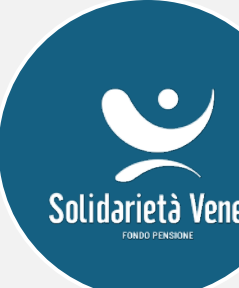

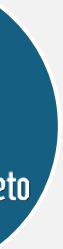

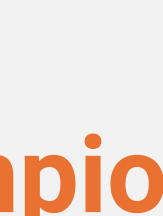

### **COMUNICAZIONI DIGITALI**

Scegli qui come preferisci che ti arrivino le comunicazioni e cosa vuoi ricevere:

 AGGIORNAMENTI sulla tua posizione delle prestazioni pensionistiche» ✓ Iscrizione NEWSLETTER

Più sei digitale, più l'ambiente ringrazia

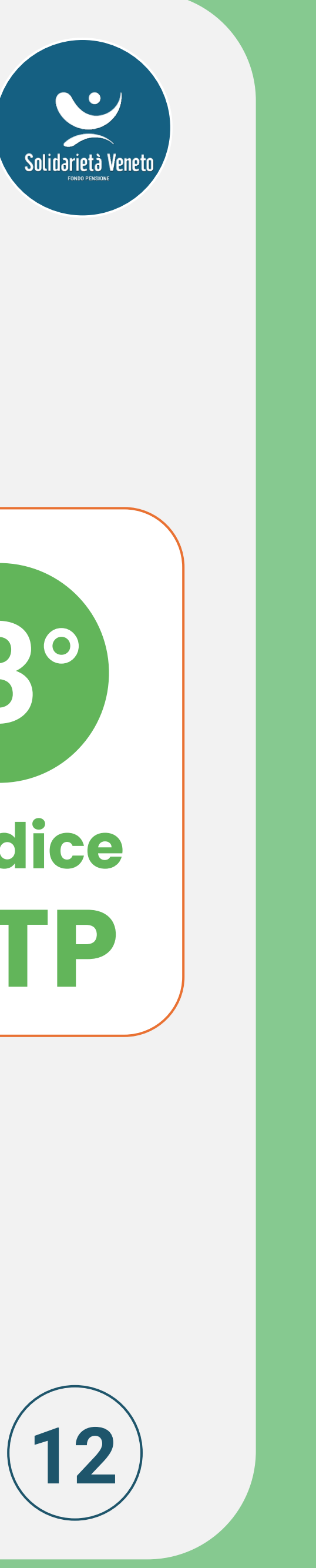

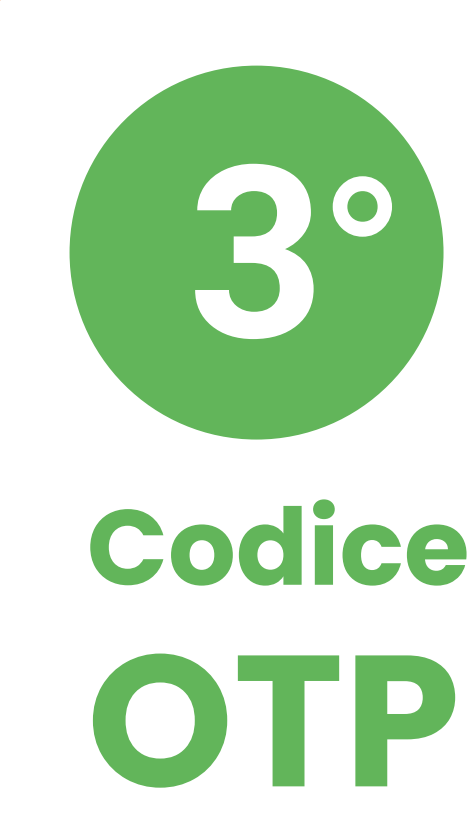

Accetta di riceverlo via e-mail e risparmia sulla quota associativa annuale!

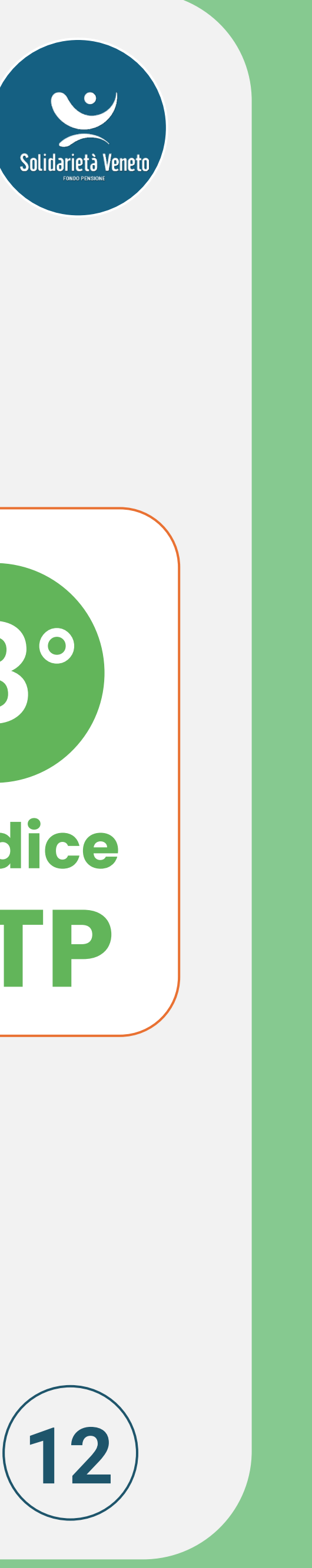

## VERIFICA E CONFERMA I DATI

Se noti qualche errore nelle informazioni di riepilogo, puoi sempre **tornare indietro** e correggerle facilmente cliccando sul tasto "INDIETRO" in fondo a ogni sezione.

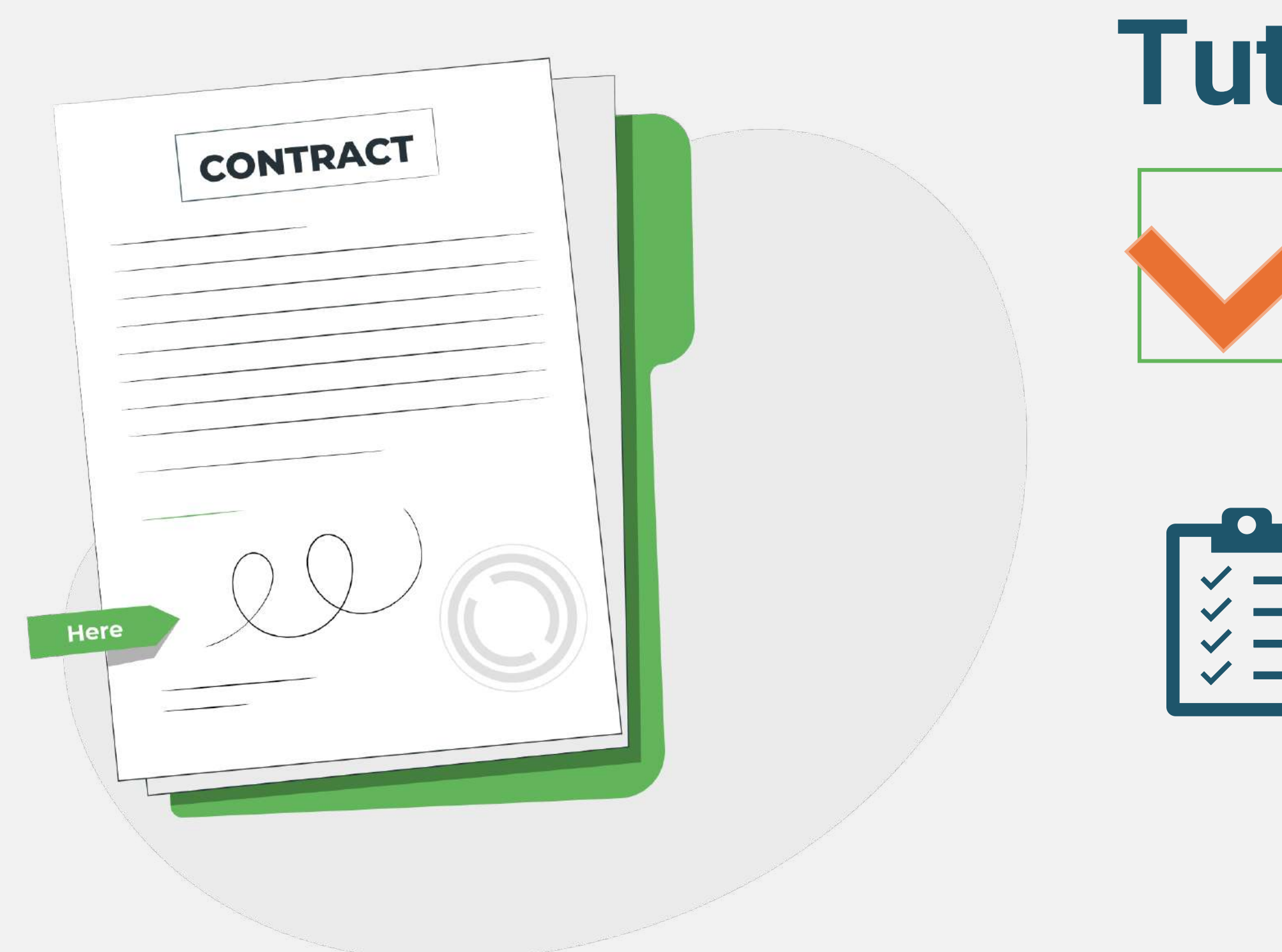

#### Tutto corretto? CONFERMA e ...

**FIRMA!** 

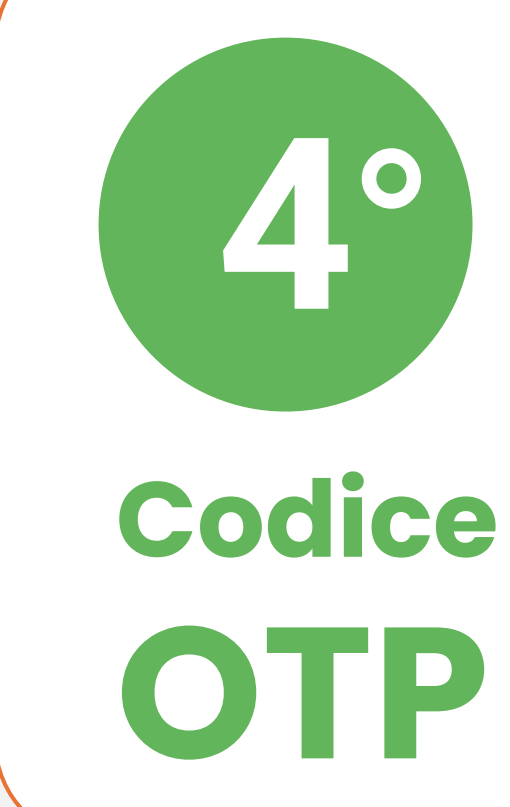

13

Puoi scegliere di salvare il modulo (meglio così! <sup>(C)</sup>) o stamparlo. <u>NON</u> è più necessario consegnarlo in azienda!

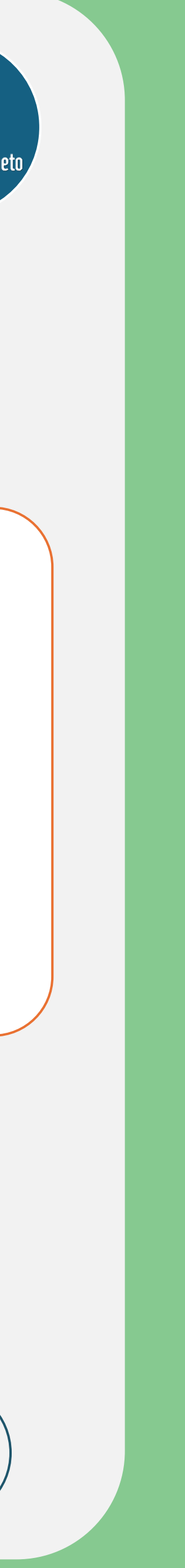

## ADESIONE EFFETTUATA, **COMPLIMENTI!**

La mail di conferma è in arrivo (24 ore max) con:

 credenziali per accedere all'Area Riservata data di decorrenza **dell'adesione** 

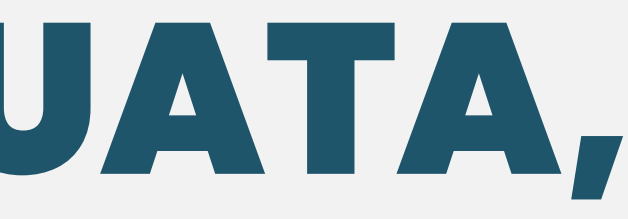

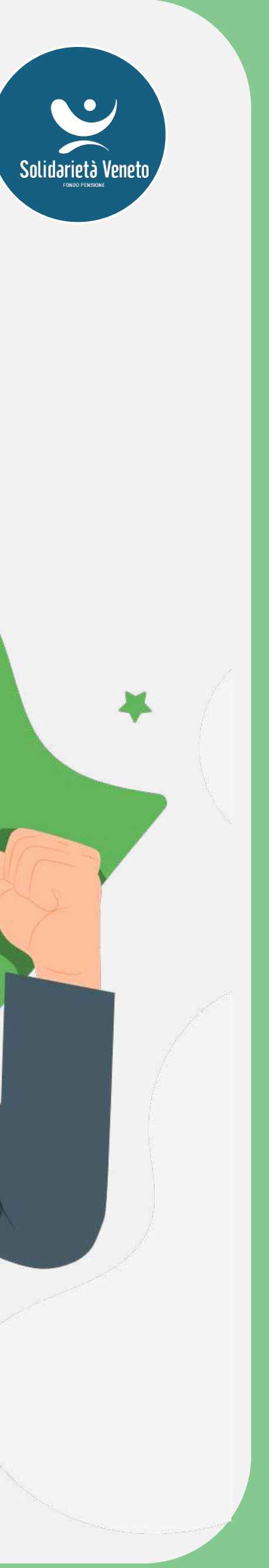

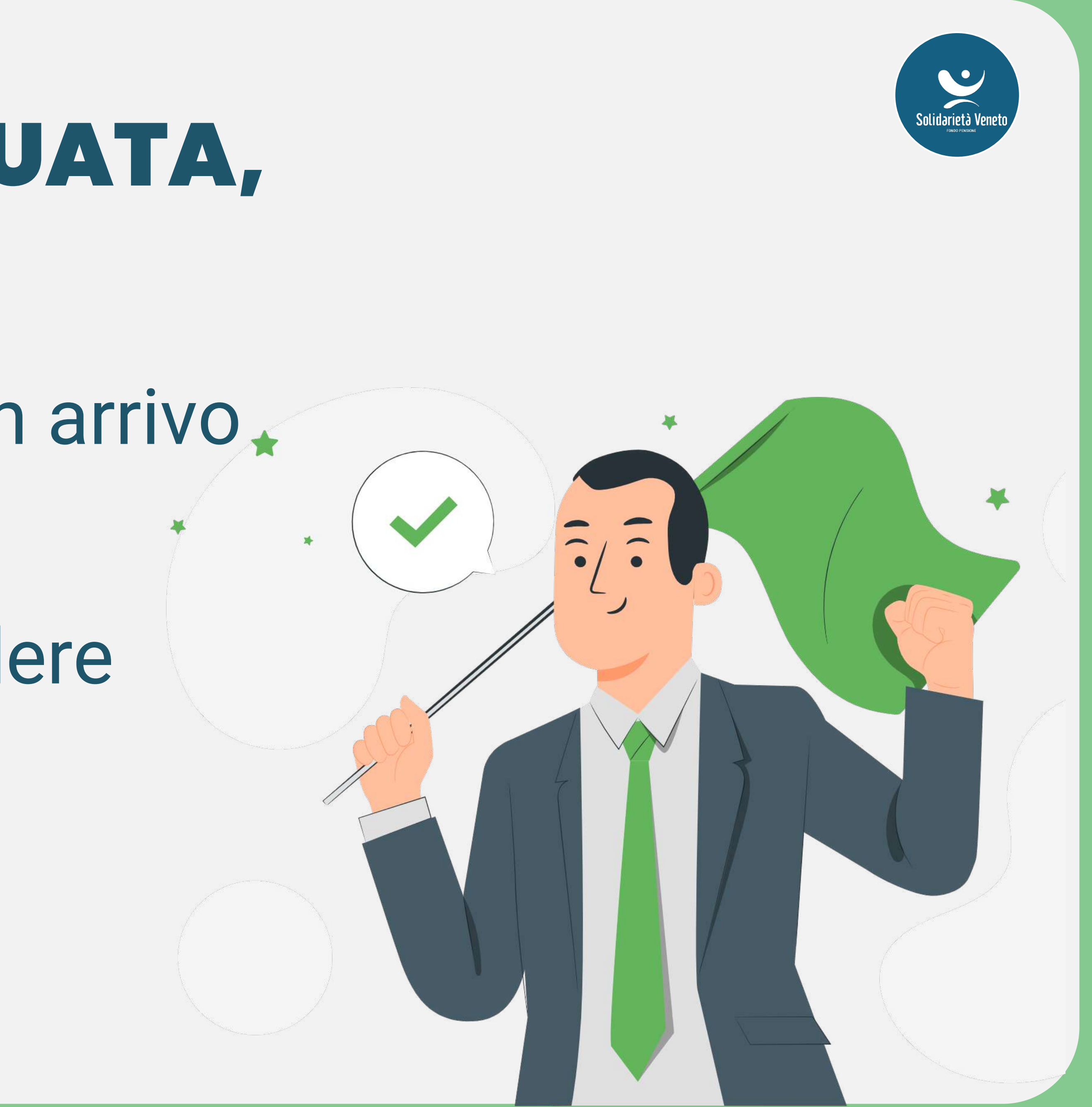

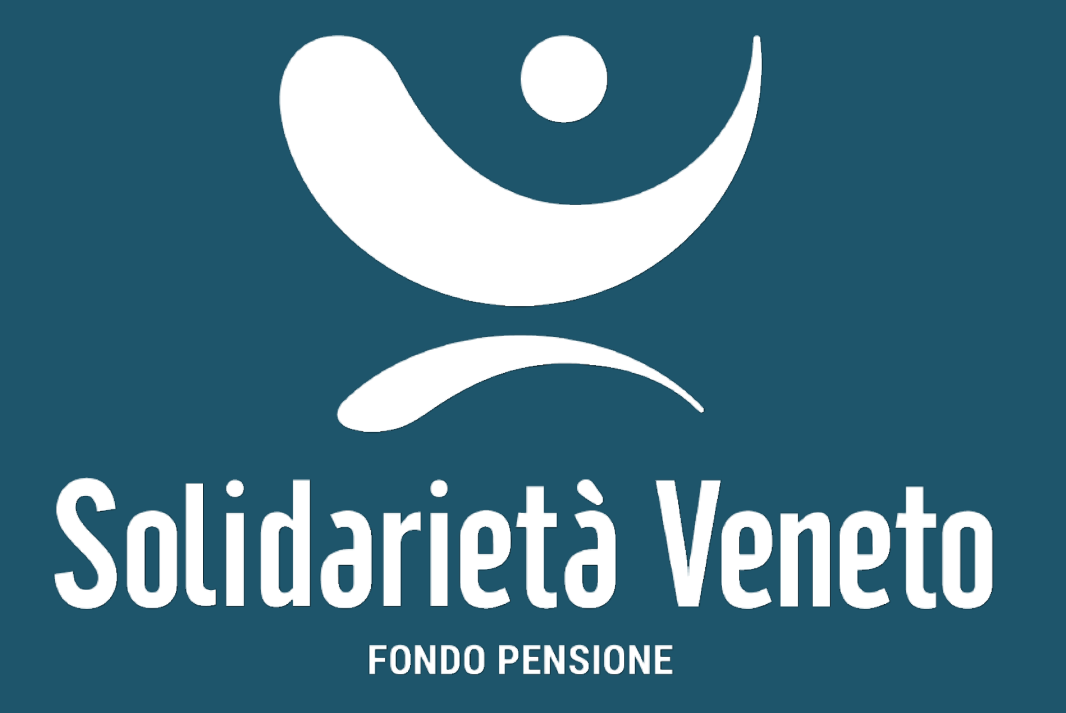

# GRAZIE PER L'ATTENZIONE